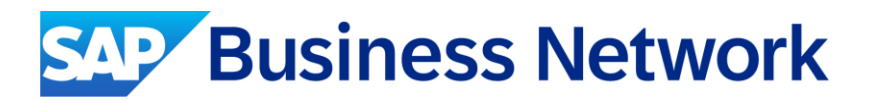

## SAP Business Network Supplier Portal Guide: How to create additional entities & legal country configuration on Supplier Company Profile

Public

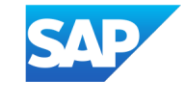

#### **Important Note for Suppliers**

Suppliers need to complete a **two-step process** to establish a valid Legal Profile:

- 1) **Step 1:** Creating an Additional Address
- 2) Step 2: Complete "Country Configuration"

# Refer to next pages for Guide to create Additional Entities & Country Configuration (Legal Profile)

### How to create additional entities (addresses) for suppliers?

R Ļ × My Account Link User IDs Contact Administrator 200 ANID: Premium Package **Company Profile** -Settings > Logout 100 View all

Click **Company Settings** (name initials on Home screen's top right corner)> **Company Profile** 

### Additional entities (addresses) creation

0

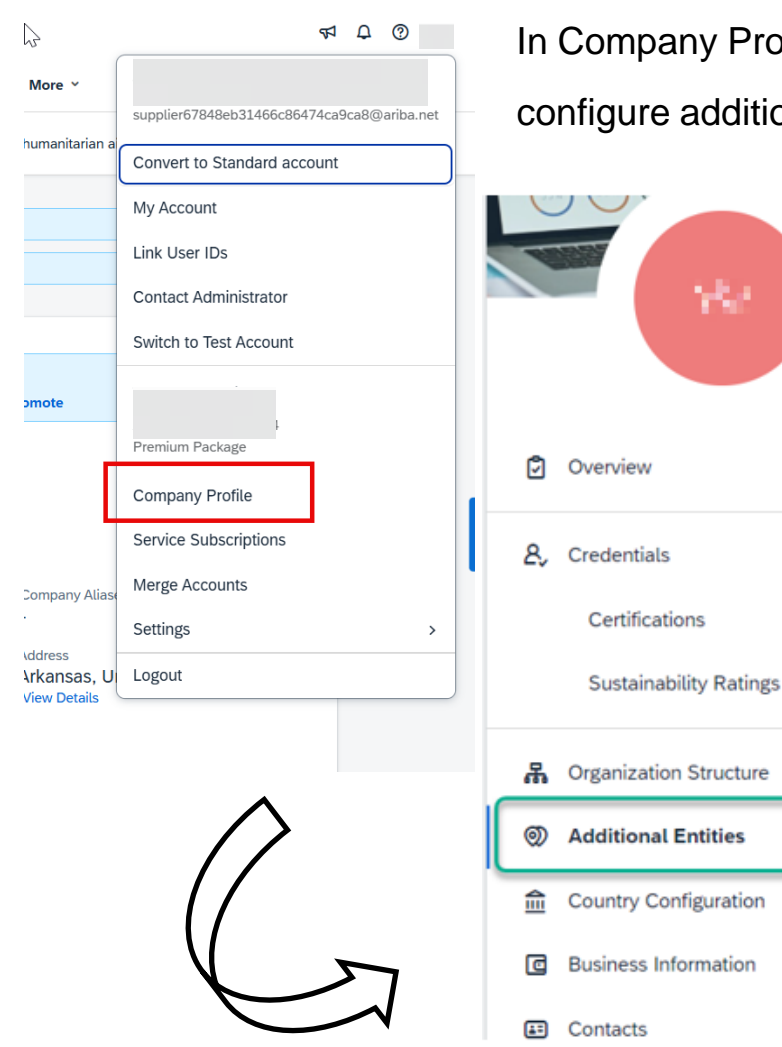

In Company Profile, go to Additional Addresses section and click Create (or Edit if an entry already exists) to configure additional supplier addresses.

|   | Company Name                                                                                                    | Location               | BNO ID                                                                                                    | TAX ID                     | Collaboration |
|---|----------------------------------------------------------------------------------------------------|------------------------|----------------------------------------------------------------------------------------------------|----------------------------|---------------|
| 0 | sain a' laimean<br>Ang                                                                                                    | fuction areas<br>(pp.) | en-en-en-en-                                                                                                    |                            | Section 2     |
| 0 | $\underset{q \in Q_{q}}{\underset{q \in Q_{q}}{\underset{q \in Q_{q}}}{\underset{q \in Q_{q}}{\underset{q \in Q_{q}}}{\underset{q \in Q_{q}}}{\underset{q \in Q_{q}}{\underset{q \in Q_{q}}}{\underset{q \in Q_{q}}{\underset{q \in Q_{q}}{\underset{q \in Q_{q}}}{\underset{q \in Q_{q}}}}{\underset{q \in Q_{q}}}}{q \in $ | Physics .              | Not.<br>Services                                                                                                    | PART Content March 1995    | 246.000       |
| 0 | 2032/75                                                                                                    |                        | international de la constantia de la constantia de la con | Second and a second second | Sec.          |
| 0 | Lahingk IV<br>Salt Name                                                                                                    | 0-9-94                 | en la constante de la constante de la constant | 737762                     | 100 1414      |
| 0 | 2008-000<br>2008                                                                                                    | Pater database         | 100<br>(A                                                                                                    |                            | Spirmer.      |
| 0 | sah ni nak<br>Adap                                                                                                    | Treader                | na anti-                                                                                                    |                            | da eren.      |
| 0 | set the set                                                                                                    | 21:22                  | and<br>philatestatic                                                                                                    | This is series             | Series.       |

#### Additional entities (addresses) creation

|                        | Company and location information | Network collaboration information |
|------------------------|----------------------------------|-----------------------------------|
| 0                      | Company (legal) name:*           | Functions:                        |
| Overview               | Type here                        | Sold From 🗙                       |
| Cradentiale            | Country/Region:*                 |                                   |
| Credentiats            | United States 5                  | Identification information        |
| Certifications         | Address Line 1:*                 | Internal ID:                      |
| Sustainability Ratings | Type here                        |                                   |
| Organization Structure | Address Line 2:                  | Logal and tax information         |
| Additional Entities    | Type here                        | TAX ID:                           |
| Country Configuration  | Address Line 3:                  | Type here                         |
| Soundy Soundard        | Type here                        |                                   |
| Business Information   |                                  | VAT ID:                           |

#### The Company legal name must be unique

Complete all required mandatory fields marked with asterisk > Save

### For Suppliers with GST (For e.g. Singapore, India, Malaysia...)

|                                                                        | ANID DUNS: - Location:      |                                                 | Populate the GST IE Field.                               |
|------------------------------------------------------------------------|-----------------------------|-------------------------------------------------|----------------------------------------------------------|
|                                                                        | Singapore Address Line 1:*  | Identification information         Internal ID: | This field is<br>mandatory if you are<br>GST Registered. |
| Ø Overview                                                             | Address Line 2:             | Legal and tax information                       | Click Create once                                        |
| 名。Credentials<br>Certifications                                        | <i>Type here</i><br>City: * | Type here VAT ID: Type here                     | done.                                                    |
| Sustainability Ratings 品 Organization Structure                        | Postal Code: *              | GST ID:                                         |                                                          |
| <ul> <li>Additional Entities</li> <li>Country Configuration</li> </ul> | State:                      | <br>ت                                           |                                                          |
| Eusiness Information     Contacts     Customer Requested               |                             | Сге                                             | eate Discard                                             |

#### Additional entities in invoice creation UI (reminder of current usage)

| ← → C O & http                                                                                                    | ps://svcgcpanman03.lab-us | .gcpint.ariba.com/Suppli | ier.aw/114992113/aw?av | vh=r&awssk=YDT4w6_s   |                       |                      |                      | ជ                      | ⊌ 9                   | ப      |
|----------------------------------------------------------------------------------------------------|---------------------------|--------------------------|------------------------|-----------------------|-----------------------|----------------------|----------------------|------------------------|-----------------------|--------|
| Import bookmarks G Google 🗅 GCPSERVICES                                                                                                    | -APP                      | CSS to XPath Conve       | Chrome for Testing     | Attps://qa.cobalt.ari | 🕶 ariba.com - weicome | 🛩 od-shipper15.lbn-a | 🕀 http://gcpanqa02-m | . 😪 SelectorsHub- Free | Business Network      |        |
| Additional Fields                                                                                                    |                           |                          |                        |                       |                       |                      |                      |                        |                       |        |
| Supplier Account ID #:                                                                                                    |                           | ]                        |                        | Service Start Date:   |                       | <b>m</b>             |                      |                        |                       |        |
| Customer Reference:                                                                                                    |                           | ]                        |                        | Service End Date:     |                       | <b>m</b>             |                      |                        |                       |        |
| Supplier Reference:                                                                                                    |                           | ]                        |                        |                       |                       |                      |                      |                        |                       |        |
| Payment Note:                                                                                                    |                           | ]                        |                        |                       |                       |                      |                      |                        |                       |        |
| Lemmings for                                                                                                    | sale forever 🗸            | -                        |                        | Customer:             | inger vives           |                      |                      |                        | View/Edit Add         | resses |
| Supplier: Select                                                                                                    |                           |                          |                        |                       | 2222                  |                      |                      |                        |                       |        |
| Lemmings for                                                                                                    | or sale forever           |                          |                        | Email:                |                       |                      |                      |                        |                       |        |
| Bill From:                                                                                                    | mperp.                    |                          |                        |                       |                       |                      |                      |                        | View/Edit Add         | resses |
| interest and interest and inter | Chemistry (               |                          |                        |                       |                       |                      |                      |                        |                       |        |
| 10.00                                                                                                    | division in a             |                          |                        |                       |                       |                      |                      |                        |                       |        |
| Supplier VAT                                                                                                    | Calenarity                |                          |                        |                       |                       |                      |                      |                        |                       |        |
|                                                                                                    | North Contract            |                          |                        |                       |                       |                      |                      |                        |                       |        |
| Add to Header 🔻                                                                                                    | aller and a second        |                          |                        |                       |                       |                      |                      |                        |                       |        |
|                                                                                                    |                           |                          |                        |                       |                       |                      | 1 Li                 | ne Items, 1 Included,  | 0 Previously Fully In | voiced |
| Line Items                                                                                                    |                           |                          |                        |                       |                       |                      |                      |                        |                       |        |
| Insert Line Item Options                                                                                                    |                           |                          | _                      | _                     |                       |                      |                      |                        |                       |        |
| Tax Catego                                                                                                    | ory:                      | ~                        | Shipping Docum         | ents Special Hand     | ling Discount         |                      |                      |                        | Add to Included Lin   | es     |
| No. Include Typ                                                                                                    | pe Part #                 |                          | Description            | Cust                  | omer Part #           | Quantity             | / Unit               | Unit Price             | Subtotal              |        |
| 1 MA                                                                                                    | AX4518                    |                          | BULLNOSE SHELVE        | ES 4 PK               |                       | 1                    | РК                   | \$31.20 USD            | \$31.20 USD           |        |

#### How to set up a regulatory/ legal profile for suppliers?

Regulatory profiles refer to supplier accounts registered with tax authorities for electronic invoicing procedures (For e.g. Singapore, India, Malaysia..etc)

Regulatory profiles contain information to facilitate the legal flow of invoices.

To establish a legal profile, please begin by configuring the settings under Country Configuration.

Note: Only an account administrator has the authorization to set up a regulatory profile

#### **Create legal profile**

New UI but the fields to be populated per country are not changing

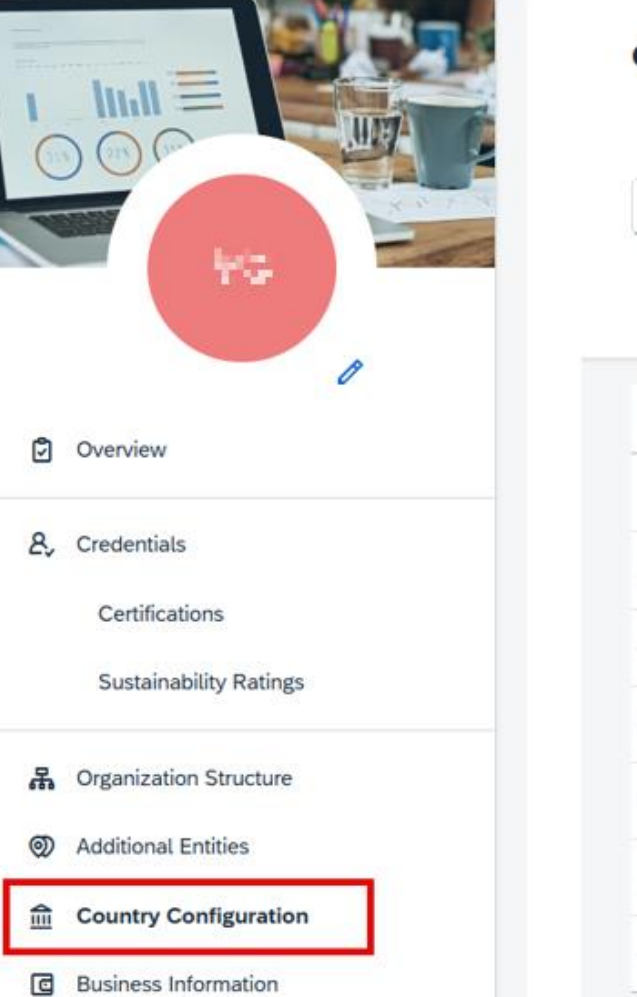

#### **Country Configuration**

| Sear | ch Q                       | Editing Status:              | Country/Region: | Status:              |
|------|----------------------------|------------------------------|-----------------|----------------------|
|      |                            |                              |                 | Go Adapt Filters (1) |
| Cou  | Intry Configurations (6)   |                              |                 | Create Delete        |
|      | Company Name               | Country/Region               | Status          |                      |
| 0    | statististististestatist   | The state of the             | s Accepted      | >                    |
| 0    | and production that the    | ino                          | Accepted        | ð                    |
| 0    | Overstalla de collectorios | r Hity                       | Accepted        | >                    |
| 0    | saf, ehijXibihawibai       |                              | Accepted        | >                    |
| 0    |                            | <ul> <li>Normalia</li> </ul> | Accepted        | 21                   |
| 0    | Supervise regio            | triopique n.                 | Accepted        | >                    |

### **Create legal profile**

| Create               |
|----------------------|
| Country/Region: *    |
| Singapore V          |
| United Arab Emirates |
| Hungary              |
| India                |
| Italy                |
| Japan                |
| Malaysia             |
| Romania              |
| Singapore            |

| Singapore       | ~ |
|-----------------|---|
| Company Name: * |   |
|                 | ~ |
|                 |   |
| Singapore       |   |

Create

1. First window will ask to choose among the 8 countries that require supplier legal profile 2. Based on the selection, the system will propose the Company addresses already created in the previous step.

4. Supplier to populate manually the additional required fields *(fields different per country)* 

3. Pre-

populated

from the

entities

additional

creation step

| iress C<br>gary 1  -<br>gary 1<br>inya - 12345<br>pers Tax Invoi<br>n Numbers (2 | ountry/Region<br>lungary<br>ce Number Range                              | Status<br>-<br>Access Informatio                                                             | n                                                                                                    |                                                                                                    |                                                                                                    |
|----------------------------------------------------------------------------------|--------------------------------------------------------------------------|----------------------------------------------------------------------------------------------|----------------------------------------------------------------------------------------------------|----------------------------------------------------------------------------------------------------|----------------------------------------------------------------------------------------------------|
| n Numbers (2                                                                     | ce Number Range                                                          | Access Informatio                                                                            | n                                                                                                    |                                                                                                    |                                                                                                    |
| n Numbers (2                                                                     |                                                                          |                                                                                              |                                                                                                    |                                                                                                    |                                                                                                    |
|                                                                                  | :)                                                                       |                                                                                              |                                                                                                    |                                                                                                    |                                                                                                    |
| Identification N                                                                 | umber                                                                    |                                                                                              |                                                                                                    |                                                                                                    |                                                                                                    |
| HU123456788                                                                      |                                                                          |                                                                                              |                                                                                                    |                                                                                                    |                                                                                                    |
| 12345679                                                                         |                                                                          |                                                                                              |                                                                                                    |                                                                                                    |                                                                                                    |
| Range                                                                            |                                                                          |                                                                                              | Activate                                                                                                    | Create                                                                                                    | Delet                                                                                                    |
| Initial Number*                                                                  |                                                                          | Final Number*                                                                                | Active                                                                                                    |                                                                                                    |                                                                                                    |
|                                                                                  | No items<br>When there are, yo                                           | available<br>bu'll find them here.                                                           |                                                                                                    |                                                                                                    |                                                                                                    |
|                                                                                  |                                                                          |                                                                                              |                                                                                                    |                                                                                                    |                                                                                                    |
|                                                                                  |                                                                          |                                                                                              |                                                                                                    |                                                                                                    |                                                                                                    |
|                                                                                  |                                                                          |                                                                                              |                                                                                                    |                                                                                                    |                                                                                                    |
|                                                                                  |                                                                          |                                                                                              |                                                                                                    |                                                                                                    |                                                                                                    |
|                                                                                  |                                                                          |                                                                                              |                                                                                                    |                                                                                                    |                                                                                                    |
|                                                                                  | Identification Nu<br>HU123456798<br>12345679<br>Range<br>Initial Number* | Identification Number HU123456788 12345679 Range Initial Number* No items When there are, yo | Identification Number   HU123456788   12345679     Range   Initial Number*   No items available   When there are, you'll find them here. | Identification Number   HU123456788   12345679   Range   Activate   Initial Number*   Ko items available   When there are, you'll find them here. | Identification Number   HU123456788   12345679     Range   Activate   Initial Number*   No items available   When there are, you'll find them here. |

#### **Important Note**

- Before creating the regulatory/ legal profile, ensure that the Additional Entities are accurately populated.
- 2. Additionally, update the GST number in the Additional Entities section before marking the entity in the legal profile. Failing to do so may result in error.

| S GST ID is recreating a c                | equired if you are GST Registered. Please maintain the GST ID under Additional Entities for this Org Unit before X ountry configuration. |
|-------------------------------------------|----------------------------------------------------------------------------------------------------|
| Tax Type                                  | Identification Number                                                                                                    |
| GST ID is r<br>maintain th<br>Org Unit be | equired if you are GST Registered. Please<br>ne GST ID under Additional Entities for this<br>efore creating a country configuration.     |
|                                           |                                                                                                    |

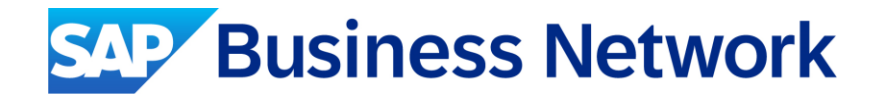

## Thank you.

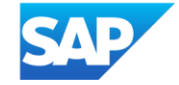